## HOW TO ADJUST YOUR ROUTING PREFERENCES:

If your navigation system is not routing you in the way you expected or is taking unusual routes – be sure to check your navigation settings as this may be the issue. There are a few ways to do this:

## 1) While you are entering any destination:

a. When you get to the final screen to 'GO' - press Route Options to ensure you have the preferred settings for that particular destination (your system may default to this setting on the next route)

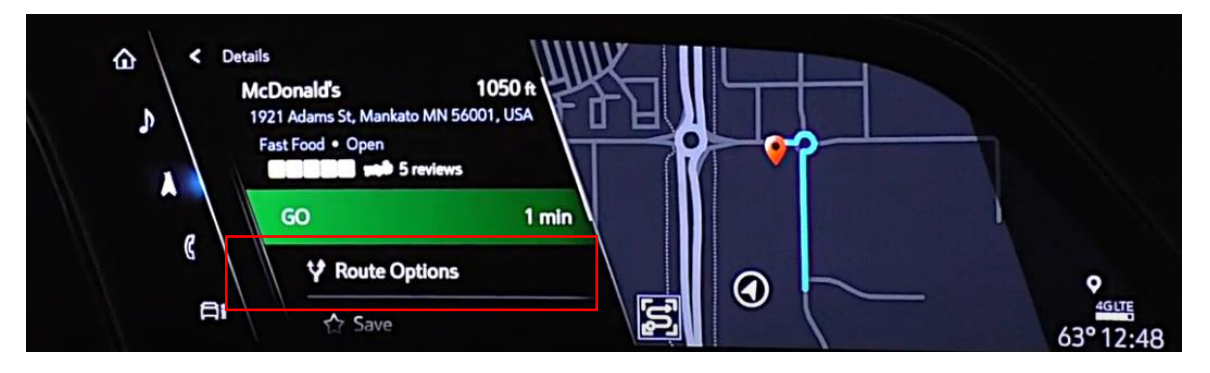

## 2) Within the Navigation Settings:

- a. While in 'Navigation' Mode Select 'Settings
  - i. Within Settings you can Avoid certain things on your Route such as Carpool lanes
  - ii. If you press 'More Settings' you can change your:
    - 1. Preferred Route (Fastest or Eco Friendly)
    - 2. Check 'Traffic Preferences'

(note: If you have certain Onstar services- there may be traffic information coming in via Onstar that may also impact the route the system selects)

| Map        | Map Orientation<br>3D Heading Up               | > |
|------------|------------------------------------------------|---|
| Search     | Show on Map                                    | > |
| Recents    | Avoid on Route<br>Unpaved Roads, Carpool Lanes | > |
| 5<br>Favor | ites More Settings                             | • |
| Ai Set     | tings                                          |   |

| stination Cards >                                |     | Show on Map        |
|--------------------------------------------------|-----|--------------------|
| Map Preferences<br>3D Landmarks, Auto Zoom       | • \ | Home               |
| Preferred Route<br>Fastest                       | · / | Keyword or Address |
| Navigation Voice Control<br>24, Full Prompt, Off | >   | Work 💊             |
| Traffic Preferences                              | >   | Keyword or Address |